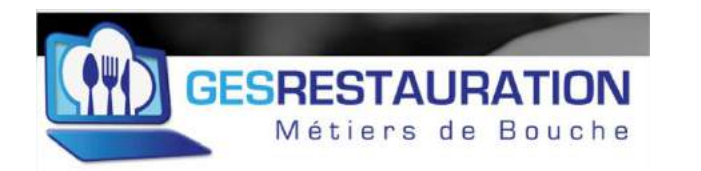

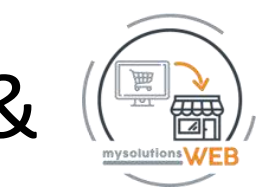

# 70- Installation site vitrine Click & Collect GESRESTAURATION & MysolutionsWEB

Vous retrouverez ci-dessous l'ensemble des instructions pour mettre en production votre site vitrine click & Collect **MysolutionsWEB**. **Installation en moins de 4 heures**. C'est notre engagement. Imprimez ce PDF et suivez les instructions pas à pas.

Vous avez commandé votre site et vous avez reçu votre mail de confirmation de commande, c'est parti...

Connectez-vous à votre compte GesRestauration https://app.gesrestauration.com/user/login

### 1- Paramétrer votre compte Stripe

Pour cela, allez sur votre profil GesRestauration

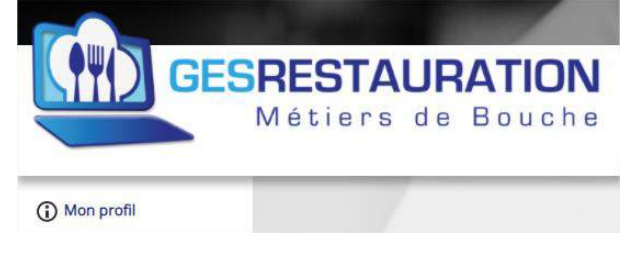

Appuyez sur le bouton « créer mon compte Stripe »

créer mon compte stripe modifier

Vous arrivez sur la première page Stripe :

-Renseignez votre Email – Ce sera votre login pour accéder à votre compte **Stripe** puis appuyez sur **Suivant**. À tout moment, vous pouvez interrompre la procédure d'inscription **Stripe**. Si vous revenez ensuite dessus avec le bouton créer mon compte, vous reprendrez là où vous vous êtes arrêté.

| Demandez au proprietaire de cette entreprise ou a une<br>personne assumant des responsabilités importantes de<br>remplir ce formulaire. |                                                            |
|----------------------------------------------------------------------------------------------------|------------------------------------------------------------|
| E-mail                                                                                                    | Vous avez un compte Stripe<br>Vous pouvez utiliser la même |

-Saisissez votre mot de passe – Suivez les consignes de sureté pour votre mot de passe (Au moins dix caractères + chiffres + MAJ + Caractères spéciaux), puis appuyez sur **Suivant** 

| E-mail       |   |
|--------------|---|
|              | / |
|              |   |
| Mot de passe |   |
|              |   |
|              |   |
|              |   |

Pour sécuriser votre compte, Stripe a besoin de votre N° de téléphone portable :

-Saisissez le − Attention, pour poursuivre le paramétrage, vous allez avoir besoin de votre téléphone, appuyez sur **Envoyer un SMS** →

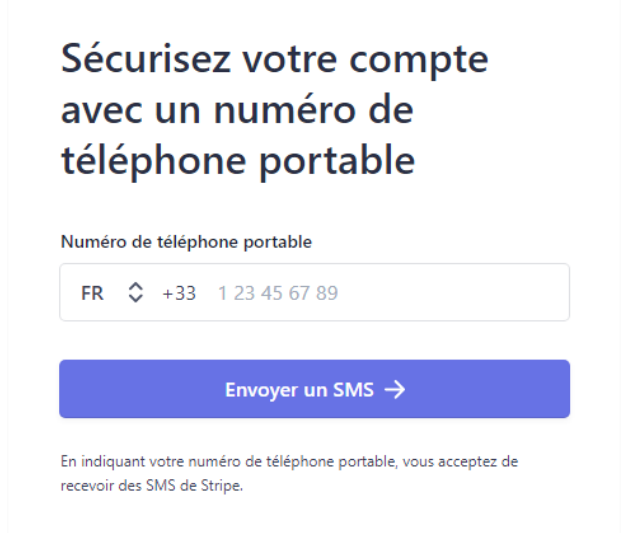

Vous allez dès à présent recevoir un SMS, saisissez le code reçu dans la fenêtre ci-dessous

# Saisissez le code depuis votre appareil

#### Code de vérification

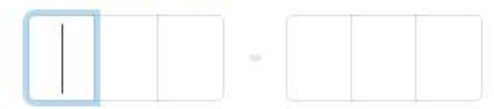

(5) Renvoyer le message

← Utiliser un autre numéro de téléphone portable

Une nouvelle fenêtre apparait avec un code :

- téléchargez bien le code sur votre PC. C'est votre code de réactivation de votre compte en cas de problème.

- Copiez aussi ce code sur un mémo puis appuyez sur Suivant.

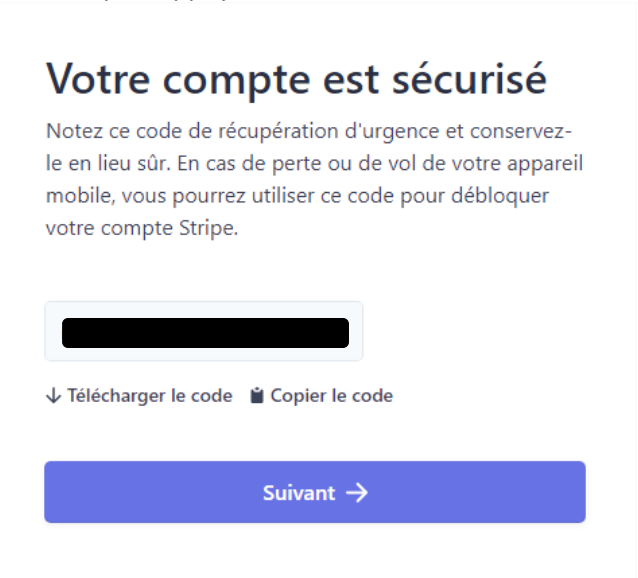

Stripe a besoin d'informations sur votre entreprise :

- Saisissez votre adresse et choisissez votre type de société puis appuyez sur Suivant.

# Parlez-nous de votre entreprise

Pour que vous puissiez accepter des paiements avec Stripe, nous devons en savoir plus sur vous et votre entreprise. Nous recueillons ces informations afin de répondre aux exigences des organismes de régulation et de partenaires financiers, et de respecter nos **Conditions d'utilisation du service**.

| Adresse de l' | entreprise | enregistrée |
|---------------|------------|-------------|
|---------------|------------|-------------|

| France                                  | \$                               |  |
|-----------------------------------------|----------------------------------|--|
|                                         |                                  |  |
| Adresse - Ligne 1                       |                                  |  |
| Adresse - Ligne 2                       |                                  |  |
| Code postal                             |                                  |  |
| Ville                                   |                                  |  |
| ype d'entreprise<br>Particulier / Micro | o-entrepreneur / Auto-entrepre 🗘 |  |
| Suivant →                               |                                  |  |

Stripe a besoin de plus de détails sur votre entreprise :

-Saisissez votre dénomination sociale, votre n° SIREN, le n° de téléphone de l'entreprise

-Pour sélectionner votre activité, saisissez quelques lettres, les possibilités apparaitront

-Descriptif du produit (celui que vous commercialisez – Quelques mots suffisent) puis appuyez sur Suivant

Attention : Il faut renseigner impérativement un site Web pour votre entreprise – Votre adresse vitrine C&C n'est pas encore disponible, si vous avez déjà un site internet, saisissez cette adresse, sinon, vous pouvez renseigner votre adresse internet Facebook par exemple ou celle d'un autre compte. A postériori, vous pourrez changer cette adresse une fois que votre compte sera créé depuis votre compte Stripe – Le format de l'adresse du site doit être en https ://

| Dénomination sociale                                                         |           |
|------------------------------------------------------------------------------|-----------|
| Société SARL                                                                 |           |
| Le nom fourni doit correspondre exactement à celui a<br>votre numéro fiscal. | associé à |
| Numéro SIREN                                                                 |           |
| 12356789                                                                     |           |
| Numéro de TVA Facultatif                                                     |           |
|                                                                              |           |
| Nom commercial Facultatif                                                    |           |
| Numéro de téléphone de l'entreprise<br>FR 🗘 +33 1 23 45 67 89                |           |
| Industrie                                                                    |           |
| Sélectionnez votre secteur d'activité                                        | ٥         |
| Site Web de l'entreprise                                                     |           |
| entreprise.fr                                                                |           |
| Description du produit                                                       |           |
|                                                                              |           |
|                                                                              |           |

-Donnez des informations sur le représentant de l'entreprise – L'adresse email peut être la même que celle donnée initialement. Saisir l'adresse personnelle du dirigeant, pas celle de l'entreprise. Saisir un N° de téléphone du dirigeant, ce peut être le même N° de téléphone portable que celui saisi précédemment. Indiquez si le dirigeant qui paramètre ce compte détient au moins 25% de l'entreprise et s'il est membre du conseil d'administration (si vous votez aux assemblées générales de votre société qu'elle soit en EI, EURL, SARL, SASU, SAS... cochez la case), faites ensuite **Suivant**.

### Représentant de l'entreprise

Ce compte doit être activé par un dirigeant, un cadre supérieur ou une autre personne occupant un poste à responsabilités dans le contrôle et la gestion de votre entreprise. Si ce n'est pas votre cas, veuillez demander à la personne concernée de remplir ce formulaire.

| Prénom                                                                                     |                     |
|--------------------------------------------------------------------------------------------|---------------------|
| Nom                                                                                        |                     |
| Adresse e-mail                                                                             |                     |
| dirigeant@entreprise.fr                                                                    |                     |
| ntitulé du poste                                                                           |                     |
| PDG, directeur, partenaire                                                                 |                     |
| Date de naissance                                                                          |                     |
| JJ / MM / AAAA                                                                             |                     |
| Adresse personnelle                                                                        |                     |
| France                                                                                     | ٥                   |
| Adresse - Ligne 1                                                                          |                     |
| Adresse - Ligne 2                                                                          |                     |
| Code postal                                                                                |                     |
| Ville.                                                                                     |                     |
| Numéro de téléphone                                                                        |                     |
| FR 🗘 +33 1 23 45 67 89                                                                     |                     |
|                                                                                            |                     |
| _ Je possède au moins 25 % de l'entreprise.                                                |                     |
| ] Je possède au moins 25 % de l'entreprise.<br>] Je suis membre du conseil d'administratio | on de l'entreprise. |

Si votre société a plus de 1 dirigeant qui détient 25% des parts, il va vous falloir créer ces autres dirigeants. + Ajouter un autre dirigeant, sinon appuyez sur le bouton Terminé, continuer →

# Dirigeants de l'entreprise

Nous sommes tenus de recueillir des informations sur tout dirigeant ou cadre supérieur assumant des responsabilités importantes dans la direction de cette entreprise.

| Veuillez | indiquer | tous | les diriq | eants o | de SAS | GESTPE | 38 |
|----------|----------|------|-----------|---------|--------|--------|----|
|          |          | _    |           |         |        |        | _  |

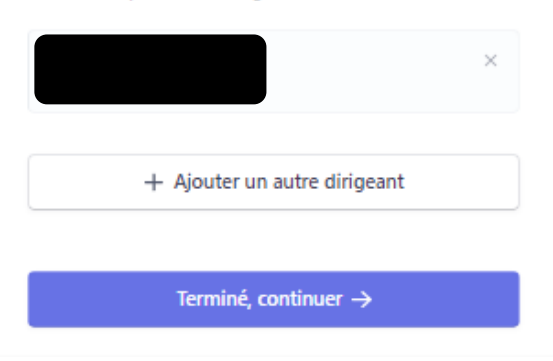

- Spécifiez vos coordonnées bancaires pour les transferts des fonds,
- Saisissez 2 fois votre IBAN puis faites Suivant

| EUR - euro                                                                                                    | 0                                   |
|----------------------------------------------------------------------------------------------------|-------------------------------------|
| Pays du compte bancaire                                                                                                    |                                     |
| France                                                                                                    | 0                                   |
| Confirmer l'IBAN                                                                                                    |                                     |
| FR1420041010050500013M02606                                                                                                    |                                     |
|                                                                                                    |                                     |
| En tant que titulaire du compte, je suis la seule personne<br>est requise pour effectuer des prélèvements. En soumetta<br>beneaire l'autories String à dellars des transferts dessits | dont l'autorisatio<br>int un compte |
| paricane, Journage angle a realiser are managera pepals e                                                                                                    | Paumante Aran)                      |

-Confirmez le libellé de votre relevé bancaire, celui qui apparait sur votre RIB, puis

-renseignez un libellé abrégé qui sera transmis à vos clients (8 caractères tous attachés qui représentent significativement votre entreprise), puis faites **Suivant** 

| libellé de relevé bancaire             |        |
|----------------------------------------|--------|
| GESTPE 38 SAS                          |        |
| Libellé abrégé                         |        |
| GESTPE38                               |        |
| Numéro de téléphone du service d'assis | itance |
| +33 6 09 34 06 43                      | 1      |

Vous arrivez sur le résumé de votre compte. Si vous avez saisi correctement tous les champs, toutes les fenêtres sont en vert. Si une fenêtre est en rouge, c'est qu'il y a eu probablement un oubli dans vos saisies. Utilisez le crayon pour corriger.

Si vous avez déclaré que la société a plus d'un dirigeant avec 25% des parts, le champ **gestion et propriété** sera sans doute en rouge, appuyez sur **+ ajouter une nouvelle personne** et sélectionnez celle(s) que vous avez rajoutée(s) précédemment. Si tous les champs sont en vert, appuyez sur **Terminé** →

| /ous pouvez commencer à utiliser Mysolutionsweb<br>nais des informations supplémentaires pourront vi                                                                                                    | ),<br>DUS              |
|----------------------------------------------------------------------------------------------------|------------------------|
| tre demandées ultérieurement. Veuillez confirmer                                                                                                    | vos                    |
| nformations existantes pour vous permettre d'être                                                                                                    | 0                      |
| érifié.                                                                                                    |                        |
| DÉTAILS DE L'ENTREPRISE                                                                                                    |                        |
| SAS GESTPE 38                                                                                                    | 1                      |
| Ø Vérification en attente                                                                                                    |                        |
| www.gestpe38.fr                                                                                                    |                        |
| 6 Avenue des frères TARDY<br>38500 VOIRON FR                                                                                                    |                        |
| Autres informations fournies                                                                                                    |                        |
| SIREN, DBA, Téléphone, Industrie                                                                                                    |                        |
| Mettre à jour les informations du service d'assistance                                                                                                    | /                      |
| SESTION ET PROPRIÉTÉ                                                                                                    |                        |
| Joel RAYNAUD                                                                                                    | 1                      |
| Représentant du compte, Propriétaire, Dirigeant et<br>Dirigeant<br>(3) Vérification en attente                                                                                                    |                        |
|                                                                                                    |                        |
| j.rzynaud@gestpe38.fr                                                                                                    |                        |
| Ne(e) le 21 avril 1970<br>S31 nie du veronn                                                                                                    |                        |
| 38500 Coublevie FR                                                                                                    |                        |
| Autres informations fournies                                                                                                    |                        |
| Intitule du poste, Téléphone                                                                                                    |                        |
| + Ajouter une nouvelle personne                                                                                                    |                        |
| COMPTE BANCAIRE                                                                                                    |                        |
| CM - CIC BANQUES EUR Par defaut                                                                                                    | 1                      |
| in cliquant sur Terminé, vous acceptez le Contrat de comptes conn<br>insi que de recevoir les SMS envoyés par Stripe. Vous certifiez égal<br>que les informations que vous avez fournies à Stripe sont complèter<br>xactes. | ectès,<br>emen<br>i et |
| Terminé →                                                                                                    |                        |
|                                                                                                    |                        |

#### Votre inscription est presque terminée

Vous allez désormais être renvoyé automatiquement vers GesRestauration

Pour finaliser votre inscription, vous avez reçu un email sur l'adresse mail associée à votre compte (celle qui vous a servi de login). Ouvrez cet email et appuyez sur « **Verify email adress** » pour valider votre email.

Vous pouvez désormais accéder à votre compte Stripe avec votre adresse email et votre mot de passe. Et pour chaque connexion, vous devrez saisir les codes envoyés par email. Découvrez votre compte Stripe plus tard...

# NB : Une fois connecté à votre compte Stripe (à faire ultérieurement), vous devrez déposer sur votre compte des pièces d'identités pour justifier tous les dirigeants qui ont plus de 25% des parts.

Les transferts d'argent se font tous les 7 jours vers votre banque. Exemple, tous vos paiements reçus le 3 Novembre 2020 seront transférés le 10 Novembre sur votre compte bancaire professionnel (moins les frais de paiement 1.4% par transaction + 0.25€). Tous les mois, une facture des frais prélevés par **Stripe** sera mise à votre disposition sur votre compte **Stripe**.

Le menu de votre compte Stripe (vous vous identifiez pour cela https://dashboard.stripe.com/login)

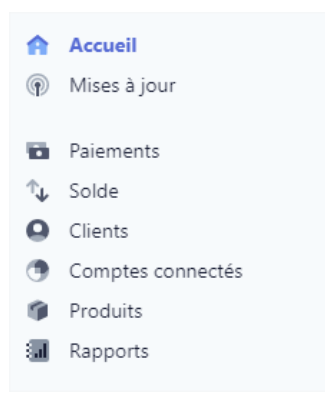

**Paiements**, retrouvez tous vos paiement reçus –Pour plus de détails, allez dans Toutes les transactions, sur le menu de **Paiements** - Vous retrouverez aussi ces paiements sur votre administration **GesRestauration**.

Tout en bas de votre menu, accédez à l'onglet Paramètre – Dans paramètre de l'entreprise, retrouvez les informations de votre compte. Sur la fenêtre qui apparait en face du titre **Paramètres du compte** Un code **acct...** C'est votre id unique Stripe, copiez-le et conservez-le précieusement. Il pourra vous être demandé si besoin par la hotline **Stripe** qui gère vos paiements reçus.

Sur la page **Paramètres**, revenir avec le menu à gauche, tout en bas un lien **Documents** C'est ici que vous retrouverez vos factures mensuelles de frais.

Toute la documentation sur votre compte Stripe est disponible en suivant ce lien <u>https://stripe.com/docs</u> que vous retrouverez en appuyant sur le bouton **?** en haut à droite de votre écran. Utiliser Google translate pour traduire la page qui est en anglais

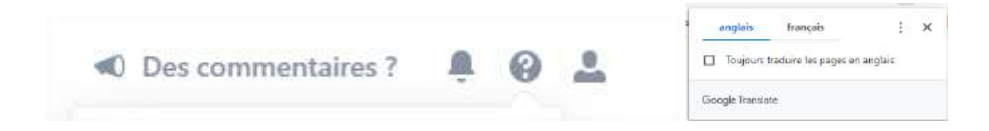

# 2- Paramétrer votre site vitrine C&C

Vous avez fini le paramétrage de votre compte Stripe, il est temps de débuter le paramétrage de votre vitrine C&C **MysolutionsWEB** administrée à 100% par **GesRestauration**.

Avant de paramétrer votre compte, vous allez devoir insérer dans GesRestauration des images. Ces images doivent toutes être en format carré 1/1. Pour toutes ces photos et pour plus de fluidité des affichages, des formats maximums en taille de pixel sont imposés (voir dimension maxi indiquée). Soyez attentif à ces formats.

Pour diminuer le poids de vos photos prises avec votre téléphone (Taille en Ko) et faciliter ainsi leur importation suivant le débit de votre connexion internet, envoyez-vous les photos par mail et choisissez « Taille moyenne ». Rangez-les dans un dossier sur votre ordinateur puis utilisez ces photos pour les associer à vos produits à vendre.

> Aide - Comment modifier si besoin le format d'une photo avec un ordinateur

Vous avez un PC, téléchargez Paint.net, c'est un logiciel gratuit https://paintnet.fr/

Vous avez un MAC, téléchargez Pinta, c'est un logiciel gratuit https://www.pinta-project.com/releases/

Mode opératoire avec un PC, avec un MAC c'est équivalent

Ouvrir la photo avec Paint.net ou Pinta

Dans la barre du menu appuyez Sur Image / Redimensionner → Une fenêtre apparait

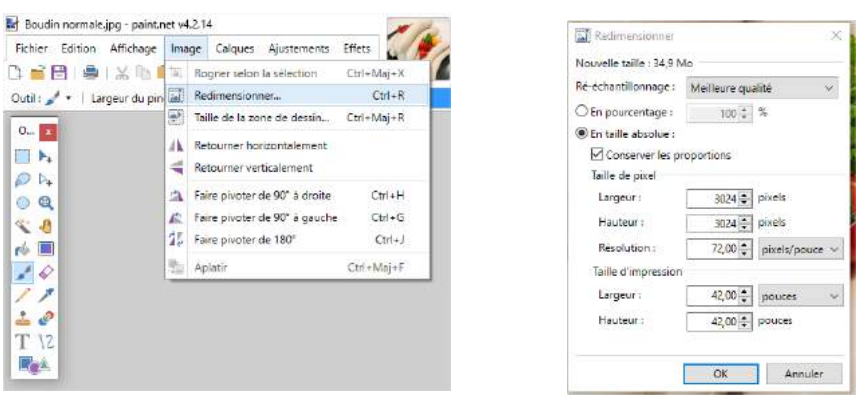

Votre photo est déjà carrée, modifiez la largeur, mettre 500 par exemple, la hauteur passe à 500

Vérifiez que la résolution est bien à 72 (dpi = pixels / pouce), faites OK, la photo est réduite (fonction présente sur Paint.net, pas sur Pinta)

Appuyez sur le bouton Enregistrer, une fenêtre apparait, faites OK et votre photo est désormais à la bonne taille

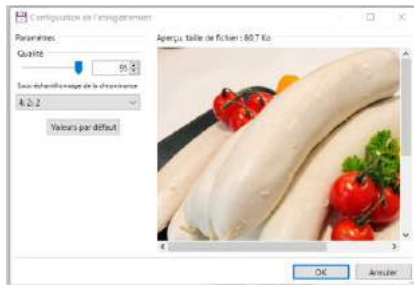

#### Débuter le paramétrage du profil -

(i) Mon profii

Commencez par ouvrir votre profil avec le bouton consulter

Tout en haut du formulaire, accédez au champ Domaine

Saisissez votre nom de domaine (des minuscules sans accent, des lettres, des tirets en tout attaché) → Cette opération est importante et définitive, vérifiez à 2 fois avant de valider

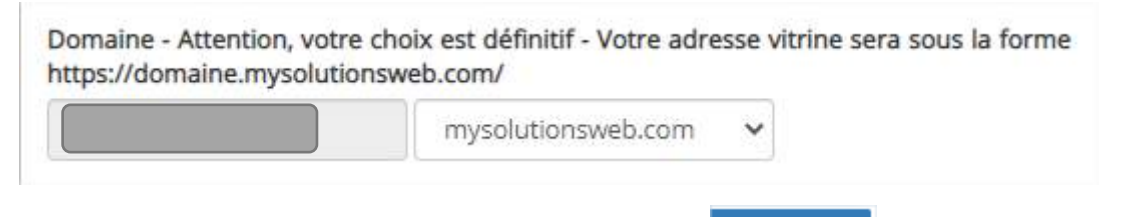

🕈 modifier

Descendez-en bas de ce formulaire et appuyez sur le bouton

Une requête va se lancer qui va créer automatiquement votre vitrine et le QR code associé à votre vitrine. A la fin de cette requête, qui peut prendre plus d'une minute, votre QR code apparaitra avec le lien sécurisé vers votre vitrine.

| télécharger le qrcode<br>Lien vers page C&C :<br>.mysolutionsweb.com?ACCES_SITE_SECURISE=1<br>rendre visible votre site c&c pour tous | QR Code              |                          |               |
|----------------------------------------------------------------------------------------------------|----------------------|--------------------------|---------------|
| Lien vers page C&C :<br>.mysolutionsweb.com?ACCES_SITE_SECURISE=1<br>rendre visible votre site c&c pour tous                          | télécharger le qrcod |                          |               |
| Lien vers page C&C :<br>.mysolutionsweb.com?ACCES_SITE_SECURISE=1<br>rendre visible votre site c&c pour tous                          |                      | -                        |               |
| .mysolutionsweb.com?ACCES_SITE_SECURISE=1 rendre visible votre site c&c pour tous                                                     | Lien vers page C&C : |                          |               |
| rendre visible votre site c&c pour tous                                                                                               | .my                  | olutionsweb.com?ACCES_SI | TE_SECURISE=1 |
|                                                                                                    | rendre visible votre | ite c&c pour tous        |               |
|                                                                                                    |                      |                          |               |
|                                                                                                    |                      |                          |               |

 Vous pouvez tester le lien vers votre vitrine et téléchargez dès à présent votre QR code sur votre ordinateur pour vos prochaines communications en appuyant sur le bouton
 télécharger le grcode

Pour accéder à votre page vitrine désormais créée, appuyez sur le lien vers votre site

Lien vers page C&C : .mysolutionsweb.com?ACCES\_SITE\_SECURISE=1

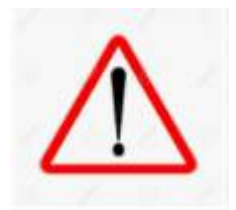

Ne pas appuyer tout de suite sur le bouton

Vous réalisez cette opération à la fin du paramétrage.

### Poursuivre le paramétrage de votre profil

Appuyez à nouveau sur le bouton consulter de votre profil. Cette fois, la zone du champ domaine n'est plus accessible.

Mettez à jour les pages Mentions légales – Conditions générales de vente – Confidentialité – Protections des données personnelles de votre site C&C

Très simplement en remplissant les 3 champs ci-dessous

| Type de société |   |
|-----------------|---|
| ARTISAN         | ~ |
| RCS             |   |
| test            |   |
| Capital         |   |
| 10000.00        |   |

### Type de société, une liste déroulante vous est proposée

| ARTISAN    | ~ |
|------------|---|
| SARL       |   |
| EURL       |   |
| SELARL     |   |
| SA         |   |
| SAS        |   |
| SASU       |   |
| SNC        |   |
| SCP        |   |
| COMMERCANT |   |
| El         |   |
| ARTISAN    |   |

Descendez-en bas de ce formulaire et appuyez sur le bouton

puis allez sur le bas de

+ modifier

page de votre site vitrine C&C, les 3 pages citées ci-dessous reprennent les informations de votre société.

Appuyez à nouveau sur le bouton consulter de votre profil.

En milieu de profil, vous allez retrouver 2 champs pour saisir et modifier vos N° de téléphone

| luméro de tél | phone fixe ou portable pour | votre vitrine C&C |  |
|---------------|-----------------------------|-------------------|--|

Insérez le premier N° de téléphone, le téléphone portable qui vous permettra prochainement de recevoir / envoyer des SMS depuis votre site vitrine C&C (l'option sera payante).

| Numéro de téléphone portable * |  |
|--------------------------------|--|
| 10 chiffres                    |  |
|                                |  |

Insérez le deuxième N° de téléphone pour votre vitrine CC, celui qui apparaitra en bas de votre site vitrine

| Numéro de téléphone fixe ou portable pour votre vitrine C&C |  |
|-------------------------------------------------------------|--|
| 10 chiffres                                                 |  |
|                                                             |  |

Ajoutez l'image par défaut de vos produits, celle qui sera affichée sur le site C&C si vos produits n'ont pas d'image associée – Attention taille maxi 500 x 500 pixels

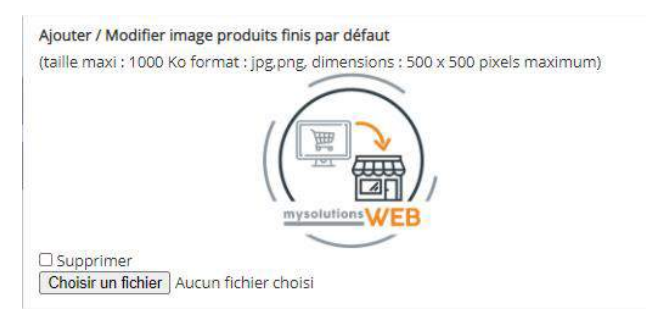

> Renseignez ensuite votre délai de prise de commande [en heures] & votre minimum de commande [€]

**Votre délai de prise de commande [en heures] :** c'est le temps que vous souhaitez à minima entre la commande et le retrait de la commande.

Si ce temps additionné à l'heure de connexion de votre client dépasse votre plage d'ouverture journalière, la date du lendemain ou la date de la prochaine ouverture du magasin sera proposée en retrait à votre client.

Votre minimum de commande [€]: C'est le montant en dessous duquel, il n'est pas possible de commander sur votre site vitrine C&C

| Délai minimum souhaité entre la commande et | t le retrait [h] |
|---------------------------------------------|------------------|
| 1                                           |                  |
| Minimum de commande [€]                     |                  |
| 30                                          |                  |

Renseignez quelle plage horaire vous souhaitez pour votre / vos magasins. Vous avez 2 choix possibles (le ¼ d'heure – la ½ heure)

| Retrait des commandes |   |
|-----------------------|---|
| Toutes les 15 minutes | ~ |
| Toutes les 30 minutes |   |
| Toutes les 15 minutes |   |

Renseignez votre maximum autorisé de clients par plage horaire. Si vous définissez 2 clients, seulement 2 clients pourront choisir le même créneau horaire pour une date et un magasin donné. Au-delà, le créneau horaire ne sera plus proposé

| Nombre de clients maximum par créneau horaire |  |
|-----------------------------------------------|--|
| 2                                             |  |

Renseignez vos 4 phrases d'accroche – Les 2 premières sont obligatoires, les 2 suivantes optionnelles.

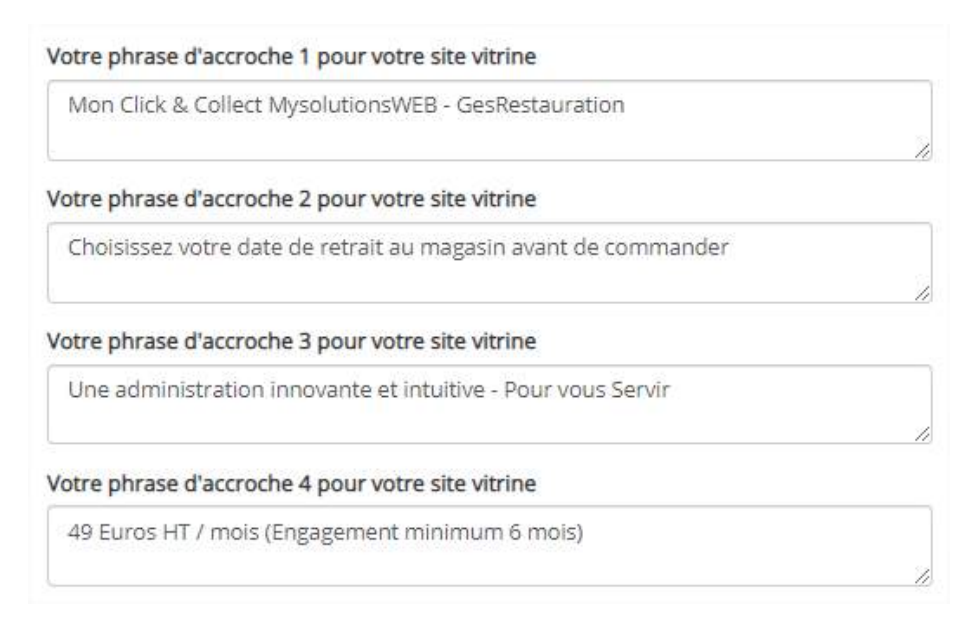

Le rendu sur votre site vitrine

# **Mon Click & Collect MysolutionsWEB - GesRestauration**

Choisissez votre date de retrait au magasin avant de commander

Une administration innovante et intuitive - Pour vous Servir 49 Euros HT / mois (Engagement minimum 6 mois)

Insérez le logo de votre entreprise, il est apparu en haut à gauche de toutes les pages de la vitrine, dessus un lien permanent pour revenir à la boutique – Tous mes produits

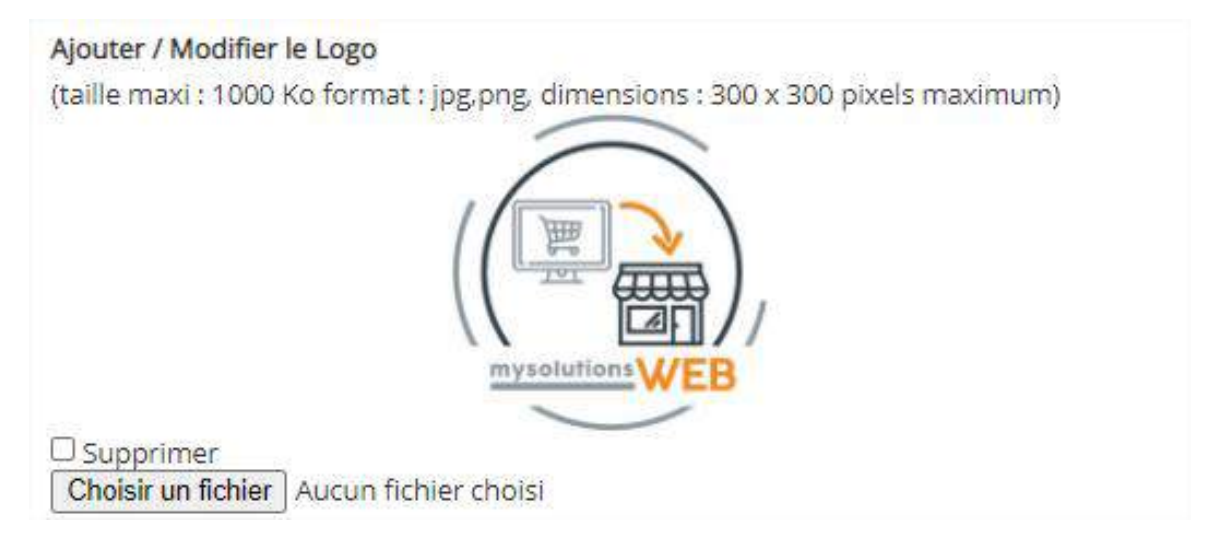

> Choisissez les couleurs de votre site Click & Collect

La couleur de vos boutons (couleur 1), de vos bandeaux (couleur 2)

Pour cela, rendez-vous sur la page https://color.adobe.com/fr/create/image

Téléchargez ou déposez votre image, récupérez les codes couleurs associés et collez-les sur votre profil.

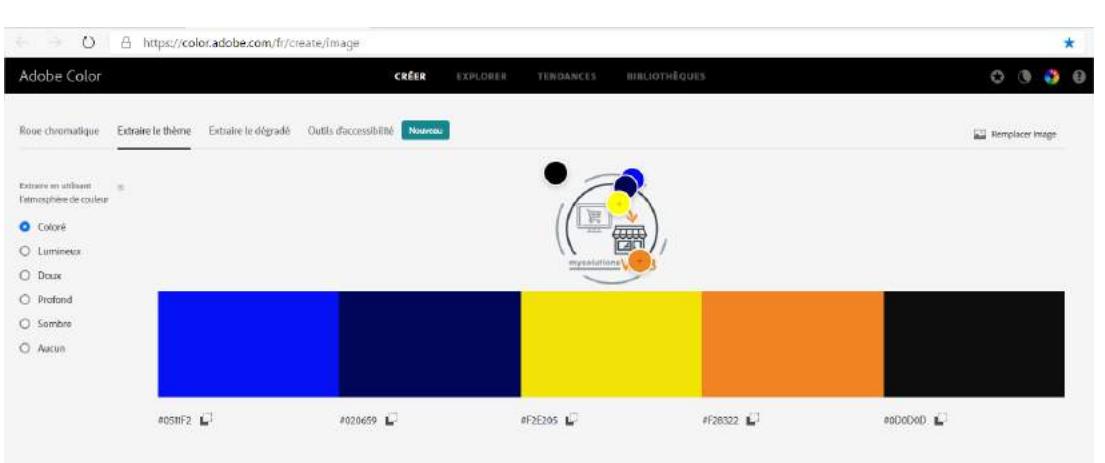

### La page <a href="https://color.adobe.com/fr/create/image">https://color.adobe.com/fr/create/image</a>

#### **Reportez ces couleurs sur GesRestauration**

| Couleur 1 |  |
|-----------|--|
| F28627    |  |
| Couleur 2 |  |
|           |  |

- Définissez les polices de votre site Click & Collect. Vous ne trouvez pas votre police, écrivez à <u>contact@gesrestauration.com</u>. Nous la rajouterons, vous pourrez modifier par la suite.
  - la police 1, celle de la phrase d'accroche 1 et celle du texte Web 1 de vos produits à vendre
  - La police 2, celle des phrases d'accroche 2, 3, 4 et celle du texte Web 2 et du prix des produits à vendre

| Police 1                                                                                                    |   |
|----------------------------------------------------------------------------------------------------|---|
| Arial black                                                                                                    | ~ |
| Police 2                                                                                                    |   |
| and the second second sec |   |

- Choisissez la couleur d'affichage de votre phrase d'accroche 1, celle qui est sur le bandeau.
   Si le bandeau est clair, choisissez clair, la phrase apparaitra en noir, si le bandeau est foncé, choisissez foncé, la phrase apparaitra en défonce de blanc.
- Ajoutez un logo, un texte, un lien en bas de votre site vitrine vers un financeur, un partenaire.

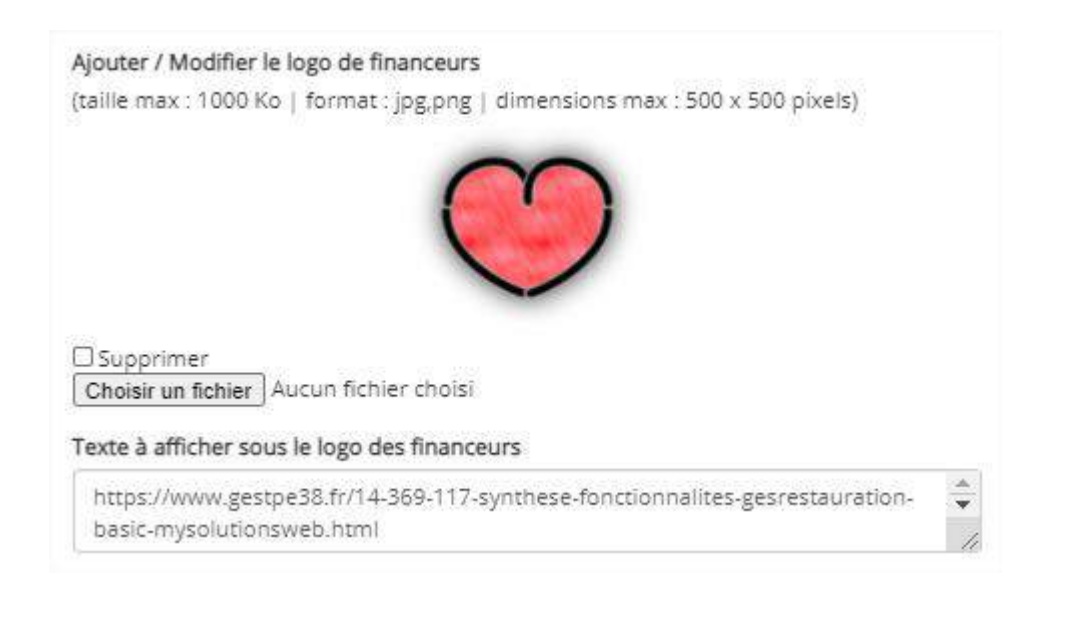

Finalisez le paramétrage de votre profil en appuyant sur le bouton

Vous pourrez revenir sur votre profil et le modifier comme bon vous semble, les modifications seront instantanément prises en compte sur votre vitrine Click & Collect.

# 3- <u>Créer vos familles de produits – Les boutons de tri sur votre vitrine</u> <u>Click & Collect.</u>

Pour les versions Restaurant & Métiers de bouche, cette famille s'appelle « Famille de plats »

Pour les versions autres, cette famille s'appelle « Famille de produits finis PF »

Appuyez sur le bouton of paramètrage compte chargé en haut à droite de votre écran.

➤ Vous arrivez sur l'onglet Famille monétaire, l'€ a été rentré par défaut. Si vous souhaitez changer de monnaie sur votre site vitrine, vous le pouvez, il faudra aussi que vous retourniez dans vos paramétrages Stripe modifier votre monnaie, si cette dernière n'a pas une parité de 1 avec l'€ (monnaie locale par exemple)

| icher 10 🗸 éléments | Exp | orter       | Rechercher : |
|---------------------|-----|-------------|--------------|
| Nom                 |     | monétaire 🔶 | Modifier     |
| uro                 |     | €           | modifier     |

> Rendez-vous directement sur l'onglet Famille de fiche technique

Sur cet onglet, vous allez pouvoir définir tous vos boutons, vos familles de produits à vendre (familles de plats).

Utilisez la fenêtre « Ajouter une nouvelle famille de plat »

| Famille de plat :      |   |
|------------------------|---|
| Famille unitaire       |   |
| Ordre :                |   |
| Ordre                  | 3 |
| En ligne sur le site ? |   |
| ) Oui                  |   |
| Non                    |   |

Comme vous écrirez la « Famille de plat », comme le texte (minuscule, majuscule) sera retranscrit sur la vitrine Click & Collect.

- Déterminez l'ordre de vos familles de plats Ce sera l'ordre d'affichage sur votre site.
- Si 2 familles ont le même ordre, l'ordre alphabétique prévaudra.

Si une famille n'a pas de produits à vendre associés, elle n'apparaitra pas sur votre vitrine Click & Collect.

Si vous modifiez une famille, la modification sera, elle aussi, prise en compte.

• En ligne sur le site : mettez oui pour marquer les familles que vous avez choisies d'afficher sur votre site vitrine Click & Collect.

NB : Une famille par défaut « Découpe » existe déjà sur tous les comptes. Cette dernière ne sera pas sélectionnable dans vos produits finis à vendre.

### Vos familles de produits à vendre sont saisies, passez à l'étape suivante...

## 4- Créer votre magasin de vente

Mes Magasins

> appuyez sur le bouton situé sur la gauche de votre écran

Une fenêtre s'ouvre. Comme vous pouvez le constater sur cette vue, il est possible de gérer plusieurs magasins qui vendent les mêmes produits à plusieurs adresses différentes. En version simple 49€ HT/ mois, un seul magasin vous est proposé. Vous souhaitez vendre vos produits sur plusieurs points de vente, contactez-nous à <u>contact@gesrestauration.com</u>

| ficher | 10 🗸    | éléments                                          |
|--------|---------|---------------------------------------------------|
| Libell | é du ma | gasin                                             |
| 38500  | VOIRON  | - TEL: 06 09 34 06 43 - 6 AVENUE DES FRÈRES TARDY |

#### > Vous arrivez pour la première fois sur votre page Mes magasins,

appuyez sur le bouton *\* ajouter un magasin*, une fenêtre s'ouvre.

#### Sur la partie haute de ce formulaire, notez les coordonnées de votre magasin

| Ajouter une Magasin |                                      |
|---------------------|--------------------------------------|
| Nom *               | Email *                              |
| Nom                 | gesrestaurationcomptetes.t@gmail.com |

Dans le champ Nom\* saisissez le libellé de votre magasin comme vous souhaitez qu'il apparaisse sur votre site Click & Collect

Par défaut, dans la case Email\*, votre e-mail de compte. Vous pouvez le modifier et spécifier sur quel Email les commandes passées sur ce magasin doivent être transmises.

Sur cette même fenêtre, les 7 jours de la semaine vous sont proposés.

Pour chaque jour, indiquez vos plages d'horaire de retrait. Utilisez les boutons ajouter ou enlever des plages de retrait pour chacun des jours de la semaine

Pour fermer un jour, laissez « Choisir une heure » sur l' heure d'ouverture et de fermeture

| jouter une cr | éneau horaire de livraison possible |                     |     |
|---------------|-------------------------------------|---------------------|-----|
| Lundi         |                                     |                     |     |
|               | Heure d'ouverture                   | Heure de fermeture  |     |
| 41            | Choisir une heure *                 | Choisir une heure 👻 |     |
| 11            | Choisir une heure *                 | Choisir une heure 🔹 | - + |
|               |                                     |                     |     |
| Mardi         |                                     |                     |     |
|               | Heure d'ouverture                   | Heure de fermeture  |     |
| 41            | Choisir une heure                   | Choisir une heure   | - + |
|               |                                     |                     |     |

Ces plages de retrait sont programées toutes les ½ heure mais *en option dans votre profil GesRestauration vous pouvez sélectionner aussi des plages toutes les 15 minutes et un maximum de clients acceptés par plage.*  Tout en bas de ce formulaire, un 8<sup>ième</sup> bloc pour préciser vos heures de fermeture exceptionnelle (absence ponctuelle, congé...)

Comme sur les 7 blocs précédents, vous pouvez indiquer plusieurs zones de fermeture exptionnelle.

Vos clients ne pourront commander que sur des plages de retrait que vous avez spécifiées.

| Fermeture ex | cceptionnel   |                |   |             |              |
|--------------|---------------|----------------|---|-------------|--------------|
|              | Date de début | Heure de début |   | Date de fin | Heure de fin |
| 11           | 01/11/2020    | 00:00          | * | 02/11/2020  | 23:59 🔹 🦰 🗲  |
|              |               |                |   |             |              |

 Appuyez sur le bouton pour finaliser le paramétrage de votre magasin et vous retournez automatiquement sur la fenêtre principale des magasins

Sur la droite de cette fenêtre, un bouton orange 🧀 pour paramétrer à nouveau votre magasin. Appuyez dessus pour modifier, corriger les horaires de retrait de votre magasin

## 5- Créer vos produits finis à vendre

Pour chaque produit à vendre, vous allez devoir renseigner :

- un N° de caisse (optionnel)
- > un Libellé interne GesRestauration
- > une famille de type de produit type de plat (le bouton filtre sur le site)
- > la TVA de vente du produit
- un descriptif Web 1 & 2 (les textes qui vont décrire le produit sur la vitrine Comme vous écrivez, minuscules, majuscules, comme c'est transcrit sur le site vitrine)
- De l'unité de vente (Entière ou décimale) Entière (1, 2, ...) pour les ventes à l'unité – Décimal (0,100; 0,150 ...) pour les ventes au poids, au kg.
- D'un Prix de vente TTC
- > D'une photo du produit en format carré impératif pour un meilleur rendu sur le site C&C

#### A- Vos produits finis n'existent pas dans GesRestauration

- Allez dans Fiche technique / Produits finis / et appuyez sur le bouton créer des pf vitrines
- Vous arrivez sur un formulaire, saisissez vos produits à vendre.
- Utilisez les boutons
- +

pour supprimer ou ajouter un produit fini

Vérifiez bien tous les champs obligatoires avant d'appuyer sur le bouton pour créer ces produits finis.

| l° de calsse | Libellé du PF / Type de plat <sup>a</sup> | TVA de Vente<br>applicable* | Descriptif vitrine WEB 1 et 2*            | Nombre<br>vente | de | Prix de vente<br>TTC €* | Photo du produit format carré 1/1<br>3000 x 3000 pixels maxi - 72dpi | Actions  |
|--------------|-------------------------------------------|-----------------------------|-------------------------------------------|-----------------|----|-------------------------|----------------------------------------------------------------------|----------|
| № de caisse  | Gâteau de foie de volaille fait mai:      | Tva3 (5.5%) *               | Gâteau de foie de volaille fait<br>maison | Entier          | *  | 4.9                     | Choisir un fichier 5-a définir.jpg                                   |          |
|              | Entrée *                                  |                             | concassé de tomate au basilic             |                 |    |                         |                                                                      |          |
| Nº de caisse | Top à bretelle                            | Tva1 (20%) *                | Top à bretelle                            | Entier          | *  | 75                      | Choisir un fichior Top à bretelle 2.jpg                              | <b>-</b> |
|              | Habit •                                   |                             | Taille (EU) - 536                         |                 |    |                         |                                                                      |          |
|              |                                           |                             |                                           |                 |    |                         |                                                                      |          |

**Important :** Avec une vente Click & Collect, autant d'accompagnements de plat différents, de sauces différentes pour des plats cuisinés, autant de tailles d'habit ou de pointures de chaussures pour un même produit vous souhaitez commercialiser, autant de produits finis vous devrez créer !

- B- Vos produits finis existent déjà dans GesRestauration mais avec un autre prix, une autre TVA...
- Allez dans Fiche technique / Produits finis et appuyez sur le bouton du produit fini déjà existant.
- La fiche du produit fini apparait. En bas de cette fiche, appuyez sur le bouton fiche se réouvre à nouveau avec le libellé – copie

| om *                                                                         |                                           |                             |                                          |                         |  |  |  |
|------------------------------------------------------------------------------|-------------------------------------------|-----------------------------|------------------------------------------|-------------------------|--|--|--|
| Coca zéro 33                                                                 | 3cl                                       |                             |                                          |                         |  |  |  |
| vpe de plat                                                                  |                                           | Nombre de vente C&C         | Nombre de vente C&C                      |                         |  |  |  |
| Boisson                                                                      |                                           |                             | Entier                                   |                         |  |  |  |
| iouter / Modi                                                                | ifier photo - format carré 1/1 - 3000 x 3 | 000 pixels maxi - 72dpi     | Titre Site internet                      |                         |  |  |  |
| Judice / Modifier photo - format carre 1/1 - 3000 x 3000 pixels maxi - 720pi |                                           | Si le titre est laissé vide | e. le libellé sera saisi automatiquement |                         |  |  |  |
|                                                                              | ORIGINAL                                  |                             | SOFT 33 CL                               |                         |  |  |  |
|                                                                              | Barrow                                    |                             |                                          |                         |  |  |  |
|                                                                              | Cu Col                                    |                             | Descriptif Site internet                 |                         |  |  |  |
|                                                                              |                                           |                             | COCA ZERO                                |                         |  |  |  |
|                                                                              | 33ct                                      |                             |                                          |                         |  |  |  |
| Choisir un fich                                                              | nier Aucun fichier choisi                 |                             | Consignes diverses - R                   | échauffe - Transport    |  |  |  |
|                                                                              |                                           |                             | Bien secouer avant o                     | d'ouvrir !!             |  |  |  |
|                                                                              |                                           |                             |                                          |                         |  |  |  |
| ° caisse                                                                     |                                           | TVA de vente applicable *   |                                          |                         |  |  |  |
| 4                                                                            |                                           | Tva3 (5,5%)                 |                                          | *                       |  |  |  |
|                                                                              |                                           |                             |                                          |                         |  |  |  |
| rix de vente u                                                               | unitaire TTC                              | Prix de revient unitaire HT | total                                    | % de marge brut         |  |  |  |
| 1.7                                                                          |                                           | 0.00                        |                                          | 100.00                  |  |  |  |
| oids unitaire                                                                | (grs)                                     |                             |                                          |                         |  |  |  |
| 10.00                                                                        |                                           |                             |                                          |                         |  |  |  |
| -                                                                            | Dentis d. Decetta III.                    |                             |                                          |                         |  |  |  |
|                                                                              | Partie 7 - Recette No                     | P1                          |                                          | unitaire préparées      |  |  |  |
| Description                                                                  |                                           |                             |                                          |                         |  |  |  |
|                                                                              |                                           |                             |                                          |                         |  |  |  |
|                                                                              |                                           |                             |                                          |                         |  |  |  |
|                                                                              | Ingrédient / prénaration                  | Unité de cuisine            | Oté recette                              | Prix de revient Actions |  |  |  |
| 11                                                                           | H2O - EAU (grs)                           | * grs                       | 10.00                                    | 0.00                    |  |  |  |
|                                                                              | N. 15703                                  |                             |                                          |                         |  |  |  |
|                                                                              |                                           |                             |                                          |                         |  |  |  |

Exemple : « Coca zéro 33cl » devient « Coca zéro 33cl – copie »

### Modifiez son libellé – Astuce – Pour tous vos produits vitrines, nommez-les « 0-c&c- 'votre libellé' »

Pour l'exemple ci-dessus « Gâteau foie de volaille – copie » deviendra « 0-c&c- Gâteau foie de volaille ».

Ainsi, vos produits vitrines se différencieront de vos autres produits. Ils apparaitront en haut de page, et quand vous passerez au point suivant, « Définir les produits finis visibles sur votre vitrine », il suffira de taper 0- et tous vos produits finis vitrines apparaitront.

- Sur ce formulaire, pensez à vérifier/modifier si besoin :
- le type de plat,
- les descriptifs 1 & 2 site internet,
- le N° de caisse,
- le prix TTC,
- la TVA de vente,
- la recette,
- les emballages, les coûts de livraison à ajouter

NB : La zone recette de ces formulaires de modification des produits finis est éludée pour les entreprises qui ne sont pas des métiers de la restauration ou des métiers de bouche

### 6- Afficher vos produits finis à vendre sur votre vitrine Click & Collect

| Appu          | yez sur le bouton                                                                                                    | , u          | n formulaire de saisi                                               | ie apparait. |
|---------------|----------------------------------------------------------------------------------------------------|--------------|---------------------------------------------------------------------|--------------|
| la vitrine de | produits click & Collect                                                                                                    |              |                                                                     |              |
| hoto          |                                                                                                    | Type d'affic | nage de votre vitrine par défaut                                    |              |
| Carte avec    | Photos                                                                                                    | affichage b  | oon de commande                                                     |              |
| ) ( arte sans | photos                                                                                                    |              |                                                                     |              |
| y conte sons  | •                                                                                                    |              |                                                                     |              |
| Ajouter les   | produits que vous souhaitez vendre sur votre vitrine Click & Collect :                                                                                                    |              |                                                                     |              |
| Ajouter les   | ,<br>produits que vous souhaitez vendre sur votre vitrine Click & Collect ;<br>Fiche technique - Type de plats - № de caisse                                                                                                    |              | Nbre maxi par jour<br>si décimal, nbre de grammes maxi              | Actions      |
| Ajouter les   | ,<br>produits que vous souhaitez vendre sur votre vitrine Click & Collect :<br>Fiche technique - Type de plats - N° de caisse<br>Burger bleu - Produits Finis Administration (hors C&C client) - 102                                             | v            | Nbre maxi par jour<br>si décimal, nbre de grammes maxi<br>4000      | Actions      |
| Ajouter les   | ,<br>produits que vous souhaitez vendre sur votre vitrine Click & Collect :<br>Fiche technique - Type de plats - № de caisse<br>Burger bleu - Produits Finis Administration (hors C&C client) - 102<br>Fusilli I sauce aubergine - Fusilli L - 6 | •<br>•       | Nbre maxi par jour<br>si décimal, nbre de grammes maxi<br>4000<br>7 | Actions      |

- Choisissez le type d'affichage de votre vitrine C&C (traditionnel ou bon de commande) Testez pour choisir votre affichage par défaut
- Sur ce formulaire, utilisez les boutons **e** pour ajouter ou supprimer des PF.

La/Les nouvelle(s) ligne(s) apparaissent tout en bas du formulaire.

| 11 | Choisir un plat 🔹 |  | - | + |
|----|-------------------|--|---|---|
|    |                   |  |   | _ |

> Renseignez le libellé, si vous tapez quelques lettres, les produits finis associés apparaitront

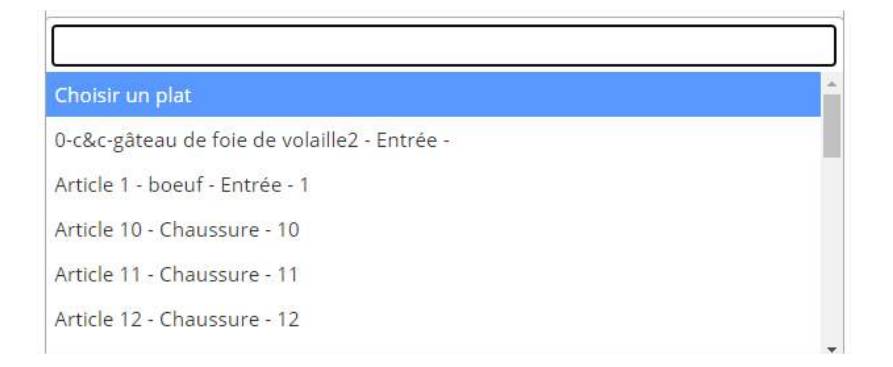

- > Renseignez votre nombre maxi par jour pour ce produit.
- Utilisez le Drag & Drop pour définir l'ordre d'affichage de ce produit à vendre sur votre vitrine.

## 7- Visualiser le rendu de votre site vitrine C&C

Visualisez votre création – Retournez dans GesRestauration pour corriger tout ce qui ne vous convient pas en reprenant les étapes 2 à 6

## 8- Mettre en ligne votre site vitrine C&C visible pour tous

Vous êtes désormais prêt à démarrer vos ventes avec votre nouveau site vitrine Click & Collect MysolutionsWEB, une dernière étape...

 Allez sur votre profil GesRestauration et appuyez sur le bouton « Rendre visible votre site C&C pour tous »

> Lien vers page C&C : test.mysolutionsweb.com?ACCES\_SITE\_SECURISE=1 rendre visible votre site c&c pour tous

Votre installation est terminée, votre site C&C **MysolutionsWEB** 100% administré depuis l'utilitaire **GesRestauration** est installé et accessible à tous à l'adresse « domaine » - https://« **domaine** ».mysolutionsweb.com/

# Installation réussie en moins de 4 heures, notre engagement...

# Pour vous Servir...

## Quelques exemples de sites C&C MysolutionsWEB :

- → <u>https://letirebouchon-voiron.mysolutionsweb.com/</u>
- → <u>https://yannprimeur.mysolutionsweb.com/</u> Multi Magasin
- → <u>https://girontraiteur.mysolutionsweb.com/</u> Multi magasin
- → <u>https://boulangerietavernier.mysolutionsweb.com/</u>
- → <u>https://le-2000.mysolutionsweb.com/</u>
- → <u>https://lapaillotedauphinoise.mysolutionsweb.com/</u>
- <u>https://lecafe9.mysolutionsweb.com/</u>
- → <u>https://le-relai-sassenage.mysolutionsweb.com/</u>

- <u>https://le-fairway.mysolutionsweb.com/</u>
- → <u>https://laiglongrenoble.mysolutionsweb.com/</u>
- <u>https://restaurantlecommercelecrotoy.mysolut</u> <u>ionsweb.com/</u>
- <u>https://avatacargaragedelaplagne.mysolutions</u> web.com/
- → <u>https://grainsdefolie-</u> voiron.mysolutionsweb.com/
- → <u>https://ultimo-voreppe.mysolutionsweb.com/</u>
- <u>https://yuta.mysolutionsweb.com/</u>
- → <u>https://pause.mysolutionsweb.com/</u>